# Using Drill Down within Alma Analytics Reports

Linda Salvesen, Systems Librarian & Ray Schwartz, Head of Library Information Systems Cheng Library, William Paterson University of New Jersey USA IGeLU 2022 | Wednesday 14 September 2022

### Assumptions

 This presentation assumes you are familiar with creating reports/analyses in Alma/Primo Analytics.

## About us

### • William Paterson University

- public mid-size (9,000+ students) four-year university in northern New Jersey, USA
- We were a Voyager (Endeavor/Ex Libris) site since 2003
- In the summer of 2019, we went live with Alma and Primo (Ex Libris)

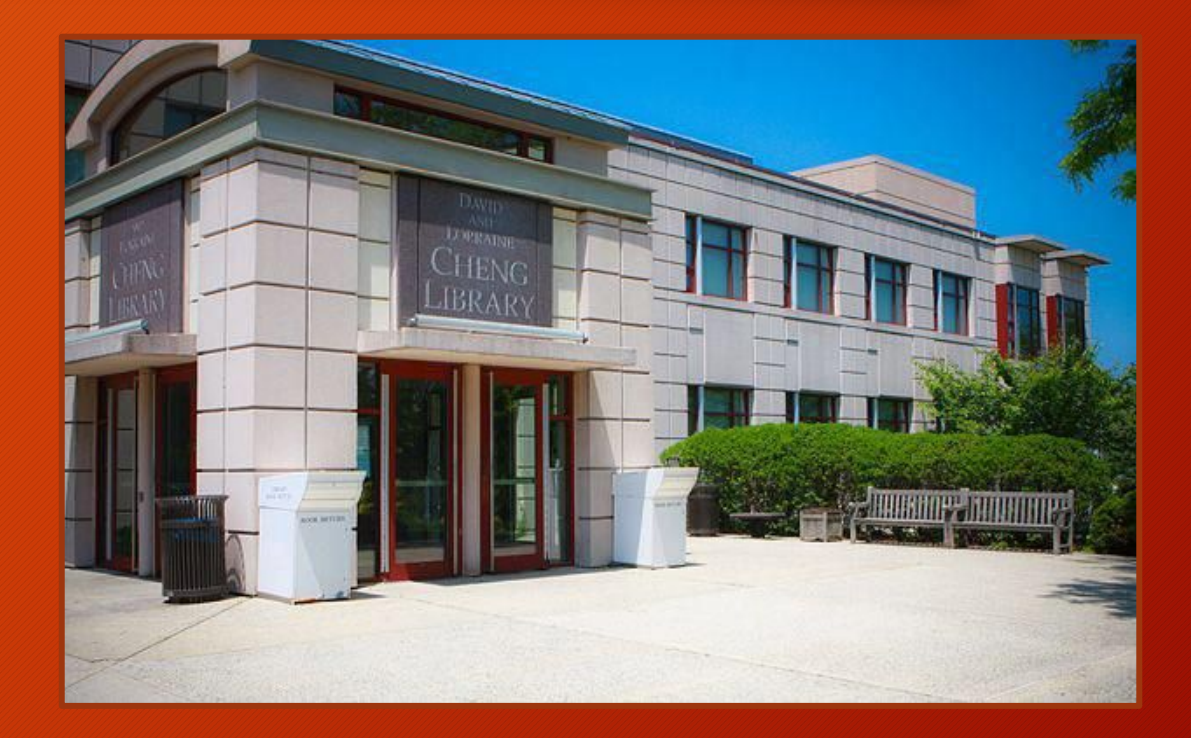

### Where we are using drill down.

...at the moment, where we are using some drill down functionality:

- Current inventory counts
- Monthly addition / deletion counts
- Targeted monthly collection development report for liaison librarians (selectors)

## Contents

- Reporting before Alma
- Creating a drill down report
- Link a drill down report to the source report
- Adding links to Primo

## Reporting before Alma

- With Voyager, we had full SQL access to the data.
- We wrote numerous web pages/scripts in Cold Fusion and/or Perl to query Voyager's Oracle database management system.
- Data was sent through either:
  - scheduled email reports
  - on-demand web forms
- Reports were either in HTML or Excel.

#### Circulation by Location and Item Type - MONTHLY Report from Jul 01, 2018 to Jul 31, 2018 - 663

Item Perm Location || (MFHD Location / Item Temp Location / Item Type) || Number of Charges 2ndFloor

|             | ResDesk / / T- Book               |     | 1    |
|-------------|-----------------------------------|-----|------|
|             | 2ndFloor / ResDesk / T- Book      |     | 6    |
|             | 2ndFloor / / T- Book              |     | 206  |
|             | 2ndFloor / / T- BookDisk          |     | 7    |
|             | 2ndFloor / / T- Score             |     | 6    |
|             |                                   | 226 | N722 |
| CMC         |                                   |     |      |
| onno.       | CMC / / T- Juvenile               |     | 90   |
|             | CMC / / T- TeachAid               |     | 17   |
|             | CMC / / T- Textbook               |     | 7    |
|             |                                   | 114 |      |
| HobartHall  |                                   |     |      |
|             | HobartHall / / E- HobartEquipment |     | 207  |
|             | HobartHall / / E- Laptop          |     | 1    |
|             | HobartHall / / T- Book            |     | 1    |
|             |                                   | 209 |      |
| II I Book   |                                   |     |      |
| 1220 0011   | III Book / / T- III -Book         |     | 31   |
|             | ieebook / <u> iee book</u>        | 31  |      |
| LendServ    |                                   | 51  |      |
| Londoon     | 47 / / M- AudioCD                 |     | 1    |
|             | 47 / ResDesk / M- DVD             |     | 3    |
|             | 47 / / M- DVD                     |     | 10   |
|             | 417/10/00                         | 14  | 10   |
| McNaughton  |                                   | 14  |      |
| Mendaughton | McNaughton // T. Book McNaughton  |     | G    |
|             | menaughten / / book-menaughten    | 6   | 0    |
|             |                                   | 1   |      |

## What we mean by 'drill down'

The ability to click on a particular result in a source report to retrieve more specific results in a target report (drilled down).

## What we mean by 'drill down'

- Using drill-downs, one report can feed into another
- One way to make large reports into more manageable chunks
- Involves two or more reports that are linked together

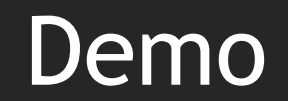

### Two Steps

- 1. First, create the target (drill down) report.
- 2. Second, link the drill down report to the source report.

### 1. Steps to create a drill down report

- a) Create a report that takes same columns from the report you wish to drill down from.
- b) Add columns you wish to see in the drill down report.
- c) Use "is prompted" in the filters for the columns duplicated from the source report.

### Comparing the filters between the original and the drill down report

### Serials Monthly

| Subjec              | <b>Y</b> <i>g.P</i> 2002                 |                                                      |
|---------------------|------------------------------------------|------------------------------------------------------|
| E-Inventory         | Selected Columns                         |                                                      |
| Portfolio           | Portfolio                                | Portfolio Activation Date                            |
| Portfolio Activ     | 📒 No. of Portfolio (In Repository) 🔯     | Portfolio Activation Fiscal Year 🧔                   |
| Portfolio Crea      |                                          |                                                      |
| 🕨 🚞 Portfolio Modi  |                                          |                                                      |
| 🕨 🚞 Portfolio Libra | 4                                        |                                                      |
| 🕨 🚞 Portfolio Licer | ▲ Filters                                |                                                      |
| 🕨 🚞 Portfolio PO L  | T "Bibliographic Details" "Bibliographic | nhic Level" IN ('i' 's')                             |
| 🕨 🚞 Portfolio PO L  | AND Suppressed From Discovery is en      | qual to / is in No                                   |
| Portfolio PO L      | AND Bibliographic Lifecycle is equal to  | / is in In Repository                                |
| Portfolio URL       | AND Portfolio Activation Fiscal Year is  | in Not Available<br>greater than or equal to FY-2022 |
|                     | AND Lifecycle is equal to / is in In Per | ository                                              |

#### Electronic Serials Drill Down

| Criteria Results Prompts Advanc                                                                                 | ed                                                                                                    |
|----------------------------------------------------------------------------------------------------|----------------------------------------------------------------------------------------------------|
| ⊿ Subject Are ् †↓ ▼ ≫                                                                                          |                                                                                                    |
| E-Inventory  Total E-Inventory                                                                                  | Selected Columns                                                                                                    |
| Portfolio     Portfolio Activation Date                                                                         | Portfolio                                                                                                    |
| <ul> <li>Portfolio Creation Date</li> <li>Portfolio Modification Dat</li> <li>Portfolio Library Unit</li> </ul> |                                                                                                    |
| <ul> <li>Portfolio License</li> <li>Portfolio PO Line</li> </ul>                                                | ✓ Filters ▼ "Bibliographic Details". "Bibliographic Level" IN ('i', 's')                                                                                                    |
| Portfolio PO Line Approv     Portfolio PO Line Creatio                                                          | AND Suppressed From Discovery is equal to / is in No<br>AND Bibliographic Lifecycle is equal to / is in In Repository<br>AND Availability is equal to / is in Available          |
| Catalog                                                                                                    | AND Resource Type is prompted<br>AND Material Type is prompted<br>AND Material Type is prompted<br>AND Is Free is prompted                                                       |
| List All  My Folders Shared Folders                                                                             | AND Portfolio Activation Fiscal Year is prompted<br>AND Portfolio Activation Month is prompted<br>AND Lifecycle is prompted<br>AND Electronic Collection Public Name is prompted |

# How "is prompted" works

#### Electronic Serials Monthly

|                                                |                                             |                                 |            | Title | Count MN | IS Id     |         |          |          |         |          |       |       |     |      |       |
|------------------------------------------------|---------------------------------------------|---------------------------------|------------|-------|----------|-----------|---------|----------|----------|---------|----------|-------|-------|-----|------|-------|
|                                                |                                             |                                 |            | FY-20 | 22       |           |         |          |          |         |          |       |       |     |      | FY-   |
| Bibliographic<br>Details -<br>Resource<br>Type | Bibliographic<br>Details -<br>Material Type | Portfolio -<br>Material<br>Type | ls<br>Free | July  | August   | September | October | November | December | January | February | March | April | May | June | Total |
| Journal                                        | Journal                                     | Journal                         | No         | 2     | 1        | 3         | 26      | 25       | 4        | 2       | 1        | 24    | 7     | 12  | 2    | 100   |
| (Ceased publication) -                         |                                             |                                 | Yes        |       | 6        | 3         | 4       | 4        | 57       | 99      | 13       | 1     | 6     | 193 | 7    | 388   |
| Electronic                                     |                                             | Newspaper                       | No         |       |          |           |         |          |          |         |          |       |       | 2   |      | 2     |

- If one clicks on the number '26' under the 1<sup>st</sup> October column, one will retrieve a report of 26 records.
- The report of 26 titles is limited by the fiscal year, the month, the 'Is Free' is 'no', material types are 'Journal', and the resource type is 'Journal (Ceased publication)'.

#### Electronic Serials Monthly

|                                                |                                             |                                 |            | Title | Count MM | AS Id     |         |          |          |         |          |       |       |     |      |               |
|------------------------------------------------|---------------------------------------------|---------------------------------|------------|-------|----------|-----------|---------|----------|----------|---------|----------|-------|-------|-----|------|---------------|
|                                                |                                             |                                 |            | FY-20 | 022      |           |         |          |          |         |          |       |       |     |      | FY-           |
| Bibliographic<br>Details -<br>Resource<br>Type | Bibliographic<br>Details -<br>Material Type | Portfolio -<br>Material<br>Type | ls<br>Free | July  | August   | September | October | November | December | January | February | March | April | May | June | 2022<br>Total |
| Journal                                        | Journal                                     | Journal                         | No         | 2     | 1        | 3         | 26      | 25       | 4        | 2       | 1        | 24    | 7     | 12  | 2    | 100           |
| (Ceased publication) -                         |                                             |                                 | Yes        |       | 6        | 3         | 4       | 4        | 57       | 99      | 13       | 1     | 6     | 193 | 7    | 388           |
| Electronic                                     |                                             | Newspaper                       | No         |       |          |           |         |          |          |         |          |       |       | 2   |      | 2             |
|                                                |                                             |                                 | Yes        |       |          |           |         |          |          | 18      |          |       |       |     |      | 18            |
|                                                |                                             | Unknown                         | Yes        |       |          |           |         |          | 1        |         |          |       |       |     |      | 1             |
|                                                |                                             | Wire                            | Yes        |       |          |           |         |          |          | 10      |          |       |       |     |      | 10            |
| Journal -                                      | Journal                                     | Book                            | No         | 7     |          |           | 1       | 1        | 2        |         |          |       |       | 1   |      | 12            |

- If one clicks on the word 'Journal' in the 3<sup>rd</sup> column, one will retrieve a list of 488 records
- The report of 488 titles is limited by the two material types 'Journal', and the resource type is 'Journal (Ceased publication)'.

#### Electronic Serials Monthly

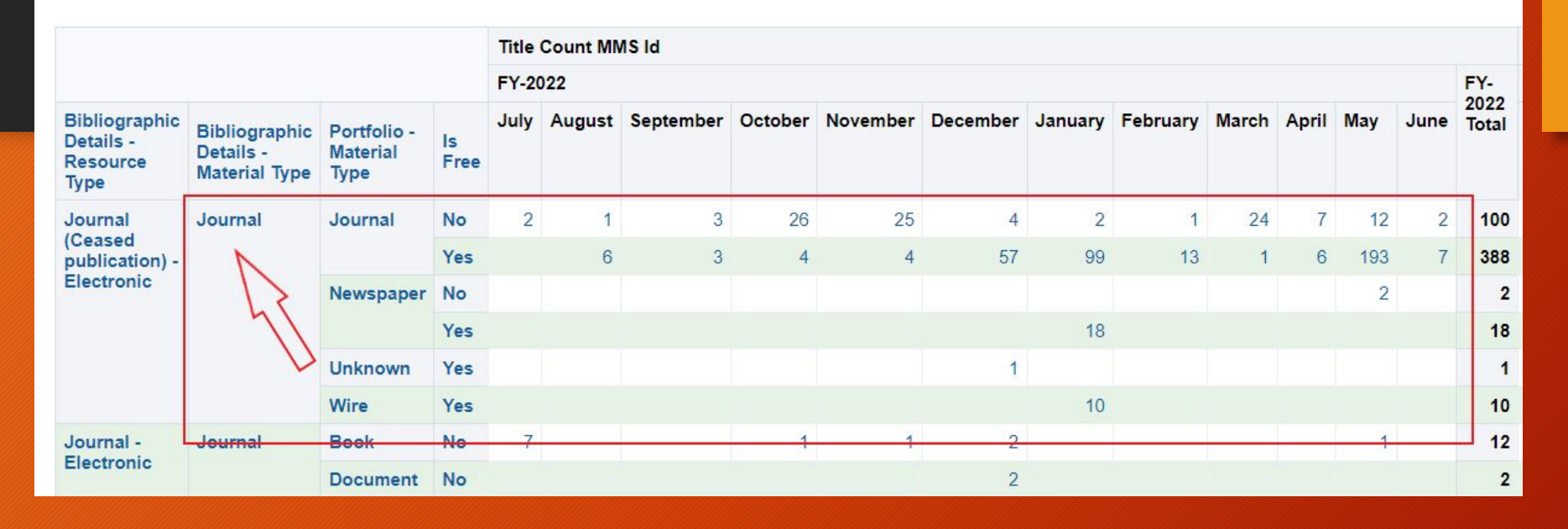

- If one clicks on the word 'Journal' in the 2<sup>nd</sup> column, one will retrieve a list of 519 records.
- The report of 519 titles is limited by the bibliographic material type 'Journal' and the resource type 'Journal (Ceased publication)'.

### c. How to filter a column to "is prompted"

- i. Determine which columns need to be prompted.
- ii. For each column ,
   open the drop
   down menu and
   select filter.

#### Serials Drill Down

| Criteria Results Prompts Advance | ed                                      |                            |     |               |         |      |
|----------------------------------|-----------------------------------------|----------------------------|-----|---------------|---------|------|
| 🛛 Subject Are 🔍 †↓ 🔻 »           | <b>T 3</b> 2                            |                            |     |               |         |      |
| E-Inventory                      | ✓ Selected Columns                      |                            |     |               |         |      |
| Portfolio                        | Portfolio                               |                            |     | Bibliographic | Details |      |
| Portfolio Activation Date        | 🚪 No. of Portfolio (In Repository) 🔯    | 📕 Portfolio - Material Typ | e 🔯 | Title 🔯       | MMS     | Id 🔯 |
| Portfolio Creation Date          |                                         |                            | î↓  | Sort          | Þ       |      |
| Portfolio Modification Dat       |                                         |                            | fx  | Edit formula  |         |      |
| Portfolio Library Unit           | 4                                       |                            | XYZ | Column Prop   | erties  | _    |
| Portfolio License                | Filters                                 |                            | 6   | Filter        |         |      |
| Portfolio PO Line                | T "Bibliographic Details" "Bibliograp   | hic Level" IN ('i' 's')    | X   | Delete        |         | -    |
| Portfolio PO Line Approv         | AND Suppressed From Discovery is ed     | ual to / is in No          |     |               | A-      |      |
| Portfolio PO Line Creatio        | AND Bibliographic Lifecycle is equal to | / is in In Repository      |     | Save Column   | AS      |      |
| Portfolio URL Information        | AND Resource Type is prompted           | apie                       |     |               |         |      |

- iii. Scoll down to the bottom to select
  "is prompted"
  under the Operator row.
- iv. Save your work and repeat for the remaining columns.

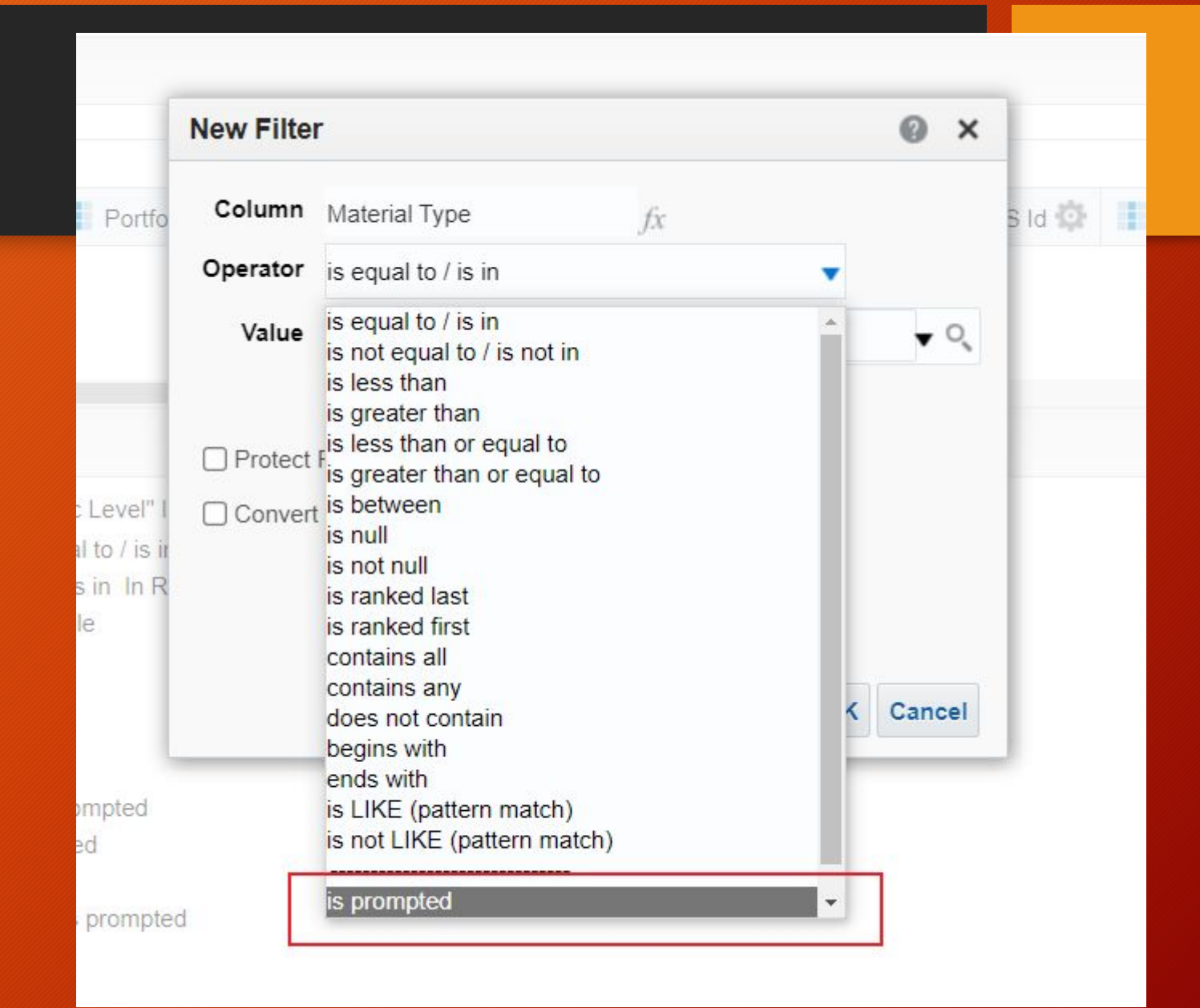

# 2. How to link the drill down report to the source report

- a) Pick the column you wish to have linked to the target.
- b) Click on the gear to open up the drop down menu.
- c) Select column properties.

| orites 🔻 | Dashboards 🔻 Create            | e 🔻 Open  |
|----------|--------------------------------|-----------|
|          |                                |           |
|          |                                | ۵ ×       |
|          | Bibliographic Details          | Portfolio |
| ree 🔯    | Title Count MNIS Id 🔯          | Portfolio |
|          | ↑↓ Sort <i>fx</i> Edit formula |           |
|          | Column Properties              | ÷         |
| L        | Filter                         | ™ ¾ ≫     |
|          | 🗙 Delete                       |           |
|          | Save Column As                 |           |

# 2d. Add an action link by clicking on the '+' sign

| Style | Column Form       | at Data Fo    | rmat Conditional For      | mat Interaction    |          |  |
|-------|-------------------|---------------|---------------------------|--------------------|----------|--|
| Col   | umn Heading       | 3             |                           |                    |          |  |
| Pri   | imary Interactio  | on Default (D | orill) 🔻                  |                    |          |  |
|       |                   |               |                           |                    |          |  |
| Valu  | 16                |               |                           |                    |          |  |
| Pri   | mary Interaction  | on Action Lin | ks                        | •                  |          |  |
| Actio | n Links           |               |                           | +/                 | <        |  |
|       | Link Text         | Action        | Show Link                 |                    |          |  |
|       |                   |               |                           |                    |          |  |
|       |                   |               |                           |                    |          |  |
|       |                   |               |                           |                    | $\simeq$ |  |
|       | )o not display in | a popup if or | nly one action link is av | ailable at runtime |          |  |
|       | nable on Totals   |               |                           |                    |          |  |
|       |                   |               |                           |                    |          |  |

# 2e. Add a link text. Click on the first icon in the Action row to open up the drop down menu.

| r mary men      | Delaur (L          |                                  |               |    |
|-----------------|--------------------|----------------------------------|---------------|----|
| Value           |                    |                                  |               | P  |
| Primary Intera  | action Action Lin  | ks 🔻                             | ition Month 🔅 | I  |
| Action Links    |                    | +/×                              |               |    |
| Link Tex        | t Action           | Show Link<br>New Action Link     | 0             | ×  |
|                 |                    | Link Text Titles                 |               |    |
|                 |                    | Action                           | <b>*</b> * =  | *  |
| 🗌 Do not displa | iy in a popup if o | Show Link  Always  Conditionally |               |    |
| Enable on To    | tals               |                                  | OK Canc       | el |
|                 |                    |                                  | Connect       |    |

# 2f. Select Navigate to BI Content.

|              |           |                        |           |               | Portfolio       |
|--------------|-----------|------------------------|-----------|---------------|-----------------|
| Action Links | 5         | <b>v</b>               |           | ition Month 🔅 | 📕 Is Free 🔯     |
|              |           | +/×                    |           |               |                 |
| ction        | Show Lin  | k                      |           |               |                 |
|              | New Acti  | on Link                |           | 0             | ×               |
|              | Link Text | Titles                 |           |               |                 |
|              | Action    |                        |           | たなこ           |                 |
|              | Show Link | Always O Conditionally |           | A Navigate    | e to BI Content |
| pup it on    |           |                        |           | 🚿 Navigate    | e to a Web Page |
|              |           |                        |           | 券 Invoke a    | Web Service     |
|              |           |                        | OK Canad  | 养 Invoke a    | a Java Method   |
|              |           |                        | OK Cancel | 券 Invoke a    | Browser Script  |
|              |           |                        |           | 券 Invoke S    | Server Script   |
|              |           |                        |           | 💰 Invoke a    | an HTTP Request |

## 2g. Select the desired drill down report.

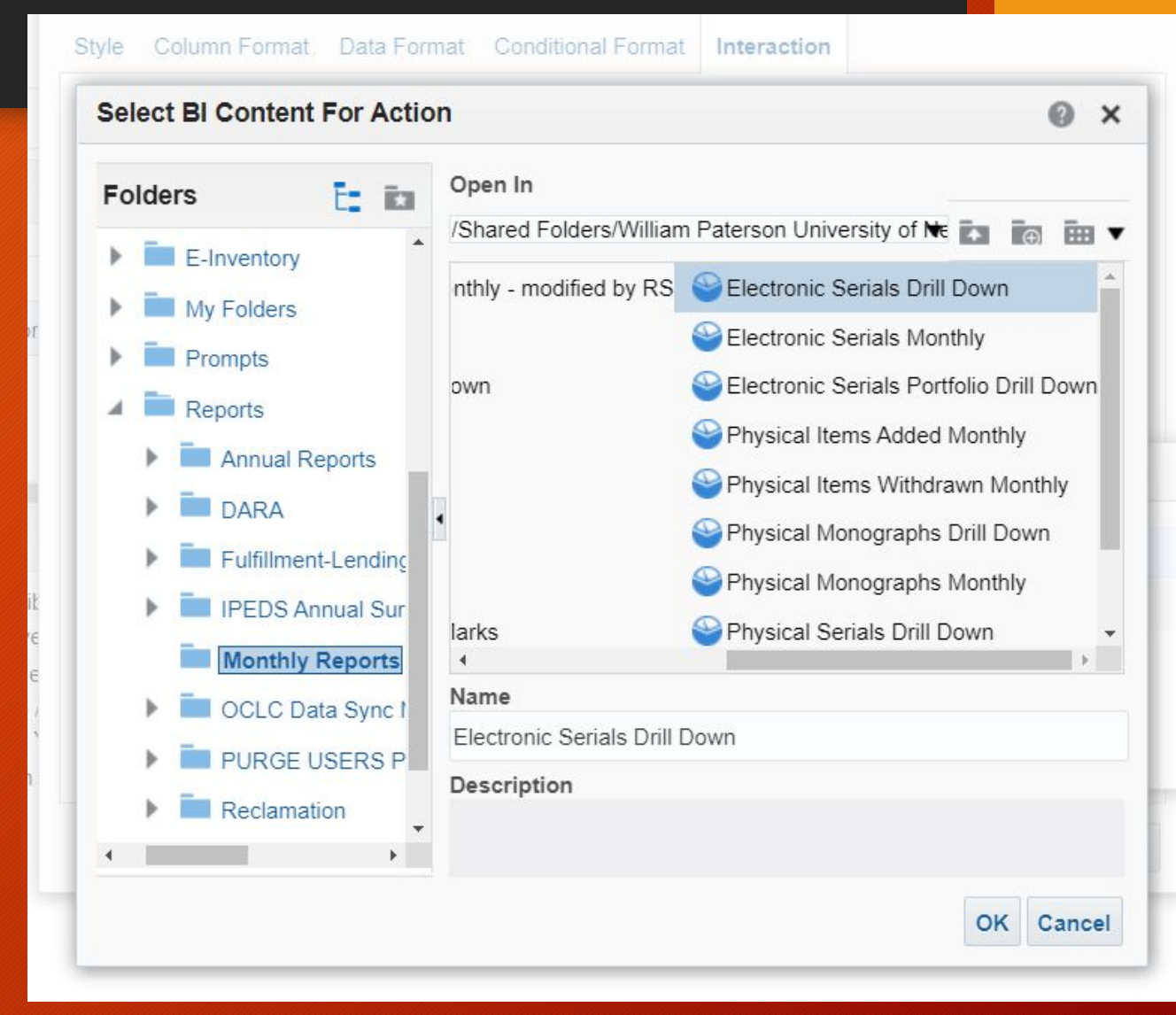

# 2h. You can click OK to complete. But I prefer to use Options.

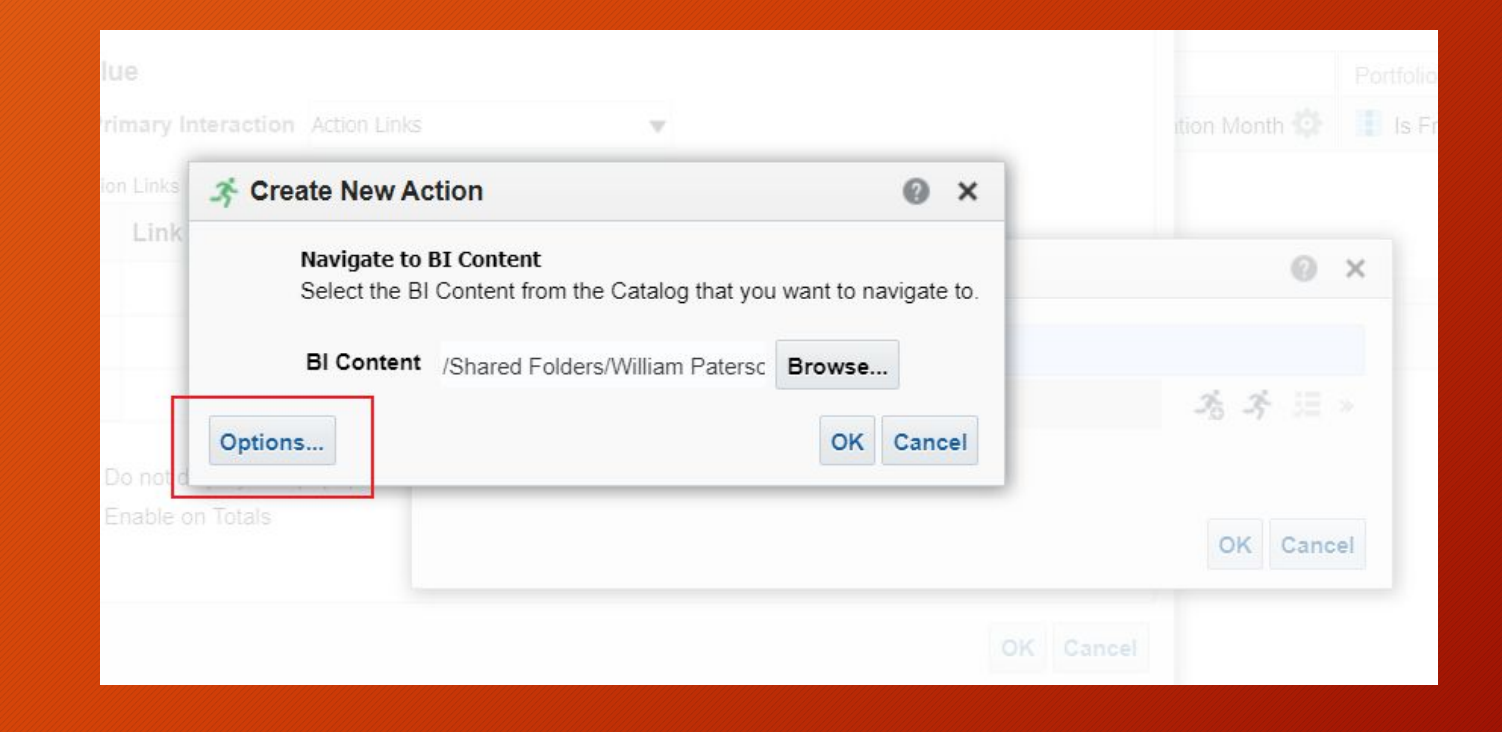

# 2i. Selecting 'Open in New Window', spares having to use the back button.

| Invoke Action       |                                                          |
|---------------------|----------------------------------------------------------|
| Customize the info  | ormation displayed to the user when invoking the action. |
| Run Confirmation    | Are you sure you want to invoke this action?             |
| Dialog Title        | Invoke Action                                            |
| Action Help Text    | Enter the values for action parameters and execute       |
| Link URL            | Label                                                    |
| Execute Button Text | Execute                                                  |
| Open In New Window  |                                                          |

# A completed Action Link

| style | Column Format       | t Data Format Conditional F        | ormat Interaction                   |          |
|-------|---------------------|------------------------------------|-------------------------------------|----------|
| 0.1   |                     |                                    |                                     | · )      |
| COL   | umn Heading         |                                    |                                     |          |
| Pri   | imary Interaction   | n Default (Drill) ▼                |                                     |          |
|       |                     |                                    |                                     |          |
| Valu  | le                  |                                    |                                     |          |
| Pri   | imary Interaction   | n Action Links                     | •                                   |          |
| Actio | on Links            |                                    |                                     | +/×      |
|       | Link Text           | Action                             | Show Link                           |          |
|       | Titles              | Electronic Serials Drill Down      | Always Enabled                      |          |
|       |                     |                                    |                                     |          |
|       |                     |                                    |                                     |          |
|       |                     |                                    |                                     | $\times$ |
|       | )o not display in a | a popup if only one action link is | availab <mark>l</mark> e at runtime |          |
|       | Enable on Totals    |                                    |                                     |          |
|       |                     |                                    |                                     |          |
|       |                     |                                    |                                     |          |

# One can add more than one Action Link to a link on a report.

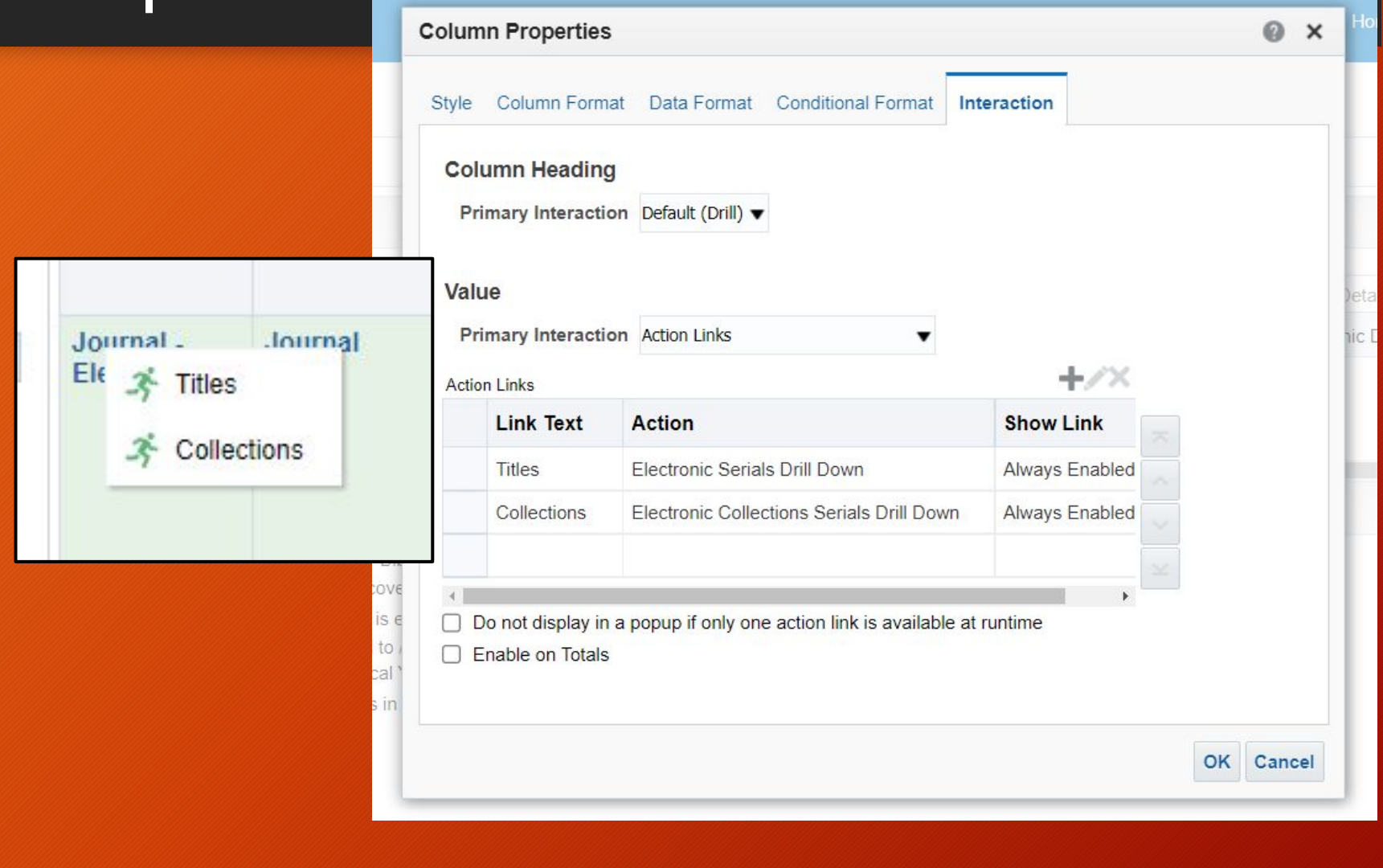

# Adding links to Primo

- Column Formula Customization
- Column properties
- Creating the link

# Column Formula Customization

|                                                                              | Bibliographic Details                                                                                                    |
|------------------------------------------------------------------------------|----------------------------------------------------------------------------------------------------|
| epository) 🏠 🔢 Portfolio - Material Typ                                      | e 🕸 👔 Title 🕼 MMS Id 🥸 👔 MMS Id 😨 👔 Bibliographic Level                                                                                                    |
| Edit Column Formula                                                          |                                                                                                    |
| Column Formula Bins                                                          |                                                                                                    |
| Folder Heading                                                               | Bibliographic Details                                                                                                    |
| Column Heading                                                               | any.contains.MMS Id                                                                                                    |
|                                                                              | Custom Headings Contains HTML/JavaScript/CSS Markup                                                                                                    |
| Aggregation Rule (Totals Row)                                                | Default (None) 🔹                                                                                                    |
| Available                                                                    | Column Formula                                                                                                    |
| Subject Areas                                                                | o 'any contains.'    "Bibliographic Details"."MMS Id"                                                                                                    |
| E-Inventory  Final E-Inventory  Portfolio  Portfolio  Portfolio Activation D | Date                                                                                                    |
|                                                                              | Edit Column Formula<br>Edit Column Formula<br>Column Formula<br>Bins<br>Folder Heading<br>Column Heading<br>Column Heading<br>Aggregation Rule (Totals Row)<br>Available<br>Subject Areas<br>Subject Areas<br>Portfolio<br>Portfolio<br>Portfolio |

Column Heading: any.contains.MMS Id

### **Column Formula:**

'any.contains,' || "Bibliographic Details"."MMS Id"

## **Column Properties**

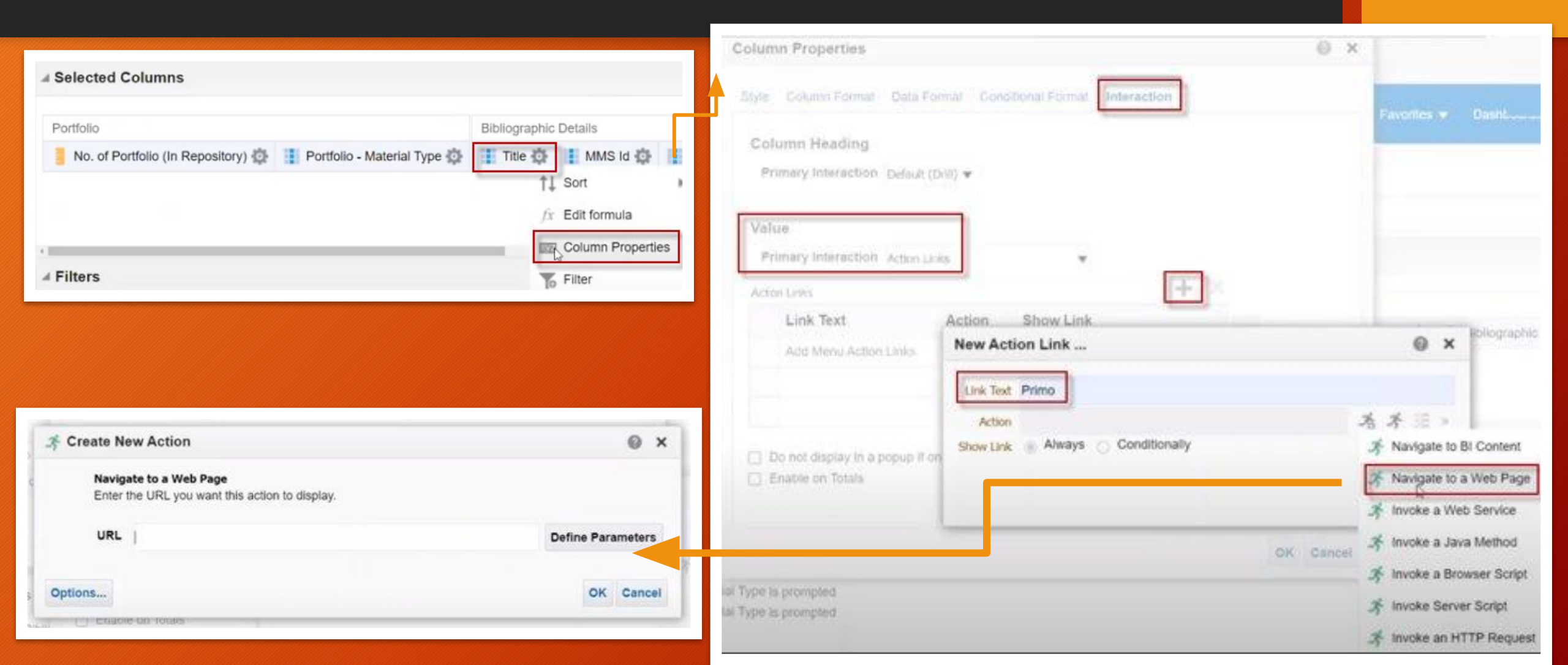

# Creating the link

| Naviga<br>Enter th | te to a Web Page<br>ne URL you want this action to display.             |                   |        |  |
|--------------------|-------------------------------------------------------------------------|-------------------|--------|--|
| URL                | search_scope=searchall_two&vid=01WILLIAMPAT_INST:WPUNJ&offset=0         | Define Parameters |        |  |
|                    |                                                                         |                   |        |  |
| Options            |                                                                         | ок                | Cance  |  |
| enable             | on totals                                                               |                   | _      |  |
| 💰 Create Ne        | w Action                                                                |                   | 0      |  |
| Naviga<br>Enter th | te to a Web Page<br>ne URL you want this action to display.             |                   |        |  |
| URL                | https://primo.wpunj.edu/discovery/search?query=any,contains,{MMSID}&tat | Define Para       | meters |  |
|                    |                                                                         |                   |        |  |

#### Steps:

- 1. Search Primo (for any MMS ID) and grab the search results URL
- 2. Replace the part of the URL that contains the MMS ID that you searched for with: {MMSID}

### 3. In "Define Parameters," check/uncheck boxes and choose the 'any,contains' option for the "Value"

| 3 Create New Action                            |                                        |                                                       |              |          |           | Action Options                   |                                              |
|------------------------------------------------|----------------------------------------|-------------------------------------------------------|--------------|----------|-----------|----------------------------------|----------------------------------------------|
| Navigate to a Web Pag<br>Enter the URL you wan | e<br>t this action to display.         |                                                       |              |          |           | Invoke Action                    |                                              |
| URL https://primo.wg                           | ounj.edu/discovery/search?query=@{1}&  | ab=@{2}&search_s Define Parameters                    |              |          |           | Customize the in                 | formation displayed to the user when invokin |
| Define Parameters                              | www.ere within the URL use the token @ | (Name) where 'Name' is the value specified in the Nar | ne column be | low      |           | Run Confirmation                 | Are you sure you want to invoke this acti    |
| There is no limit to the number                | of parameters that can be embedded.    |                                                       |              |          | + ×       | Dialog Title                     | Invoke Action                                |
| Name                                           | Prompt                                 | Value                                                 | Fixed        | Hidden 🕢 | Optional  | Action Help Text                 | Enter the values for action parameters ar    |
| 1                                              | query                                  | any,contains,{MMSID}                                  |              |          | o i       |                                  |                                              |
| 2                                              | tab                                    | Everything                                            |              |          |           | Link URL     Execute Button Text | Execute                                      |
| 3                                              | search_scope                           | searchall_two                                         | 2            |          | •         | Open In New Window               |                                              |
| 4                                              | vid                                    | 01WILLIAMPAT_INST:WPUNJ                               | 2            |          | 2         |                                  |                                              |
| 5                                              | offset                                 | <b>₩</b> ▼ 0                                          | 2            |          |           |                                  |                                              |
| Options                                        |                                        |                                                       | <u> </u>     |          | OK Capcal | In "Options," ch                 | eckbox to have Primo                         |

# Then you have the titles linked to Primo

| ompound Layout                                     |                                             |                                 |            |                             |             |                   |                 |                                                                                                    |                                                                                                    |                         |                                                                |                                                                                                    |
|----------------------------------------------------|---------------------------------------------|---------------------------------|------------|-----------------------------|-------------|-------------------|-----------------|----------------------------------------------------------------------------------------------------|----------------------------------------------------------------------------------------------------|-------------------------|----------------------------------------------------------------|----------------------------------------------------------------------------------------------------|
| Pivot Table                                        |                                             |                                 |            |                             |             |                   |                 |                                                                                                    |                                                                                                    |                         |                                                                |                                                                                                    |
|                                                    |                                             |                                 |            |                             |             |                   |                 |                                                                                                    | 👔 Rows 1 - 500                                                                                          |                         | annar.                                                         |                                                                                                    |
| Bibliographic<br>Details -<br>Resource<br>Type     | Bibliographic<br>Details -<br>Material Type | Portfolio -<br>Material<br>Type | ls<br>Free | Portfolio<br>Access<br>Type | PDA<br>Name | License<br>Status | License<br>Name | Electronic<br>Collection<br>Public<br>Name                                                              | Bibliographic<br>Level                                                                                  | MMS Id                  | Title                                                          |                                                                                                    |
| Journal<br>(Ceased<br>publication) -<br>Electronic | Journal                                     | Book                            | No         | None                        | None        |                   |                 | EBSCOhost<br>American<br>Antiquarian<br>Society<br>Historical<br>Periodicals<br>Collection:<br>Series 1 | EBSCOhost<br>American<br>Antiquarian<br>Society<br>Historical<br>Periodicals<br>Collection:<br>Series 1 | S                       | 997377460005211                                                | The Euterpeiad or,<br>musical intelligencer :<br>devoted to the diffusion<br>of musical information<br>and belies lettres |
|                                                    |                                             |                                 |            |                             |             |                   |                 |                                                                                                    |                                                                                                    | Collection:<br>Series 1 |                                                                | 997377464105211                                                                                                    |
|                                                    |                                             |                                 |            |                             |             |                   |                 |                                                                                                    |                                                                                                    | 997377469805211         | The review                                                     |                                                                                                    |
|                                                    |                                             |                                 |            |                             |             |                   |                 | EBSCOhost                                                                                               | s                                                                                                    | 997372715605211         | The collegian                                                  |                                                                                                    |
|                                                    |                                             |                                 |            |                             |             |                   |                 | American<br>Antiquarian<br>Society<br>Historical                                                        | n<br>ian<br>al                                                                                          | 997374912205211         | The American museum<br>of science, literature<br>and the arts. |                                                                                                    |

## References

# **Ex Libris Documentation**

- ADVANCED ANALYTICS Technical Seminar 2018
  - <u>Covers 'action links' aka 'drill down'</u>
- How do I create a Pivot Table in Alma Analytics?
- How to create a link to Primo in an Alma Analytics report.pptx
- Analytics, Documentation
- Analytics, Best Practices and How-Tos
- Presentations and Documents Analytics

### Other documentation

### **Oracle Business Intelligence Documentation**

Oracle Business Intelligence Cloud Service

Harvard Wiki

• Analytics & Reporting, Harvard Wiki

## Thank you

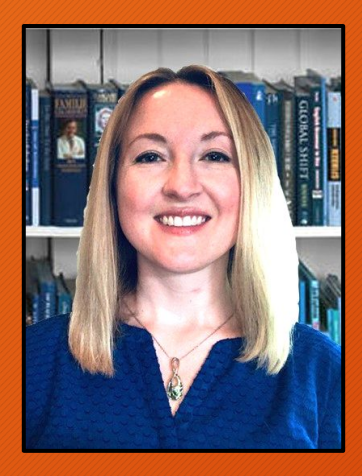

Linda Salvesen (<u>salvesenl@wpunj.edu</u>)

Ray Schwartz (<a href="mailto:schwartzr2@wpunj.edu">schwartz</a>

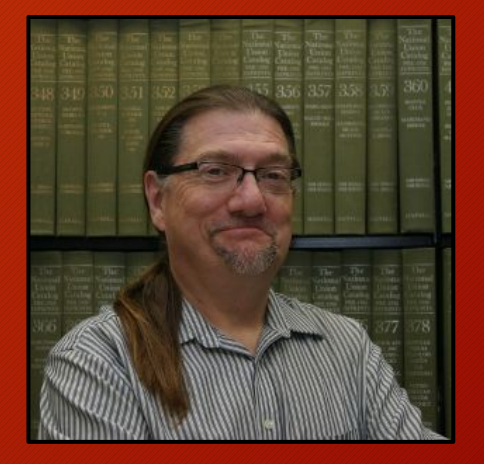